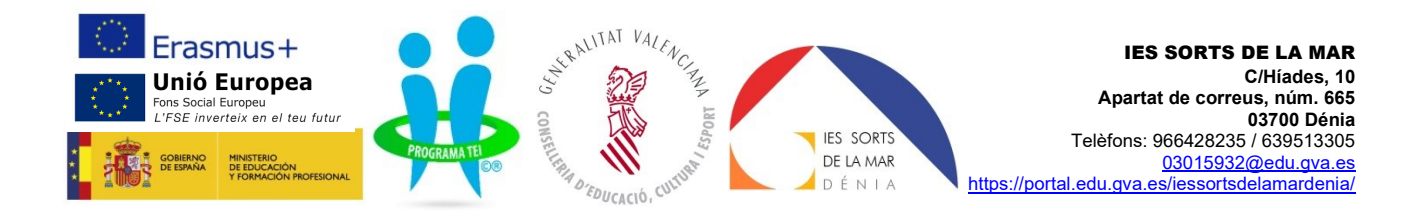

## Com pagar la taxa d'expedició del títol de batxillerat / Cómo pagar la tasa de expedición del título de bachillerato

L'alumnat que haja finalitzat els estudis en Batxillerat, ha de seguir les següents instruccions per a sol·licitar l'expedició del títol.

El alumnado que haya finalizado sus estudios en Bachillerato, tiene que seguir las siguientes instrucciones para solicitar la expedición del título.

Emplene la <u>sol·licitud del títol</u> i faça una còpia del seu document d'identitat (DNI, NIE, PASSAPORT). Recorde que si té NIE i no té foto, ha d'adjuntar una còpia del seu passaport. Qualsevol document d'identitat que s'aporte ha d'estar en vigor. / Rellene la <u>solicitud de título</u> y haga una copia de su documento de identidad (DNI, NIE, PASAPORTE) Recuerde que si tiene NIE y no tiene foto, debe adjuntar una copia de su pasaporte. Cualquier documento de identidad que se aporte tiene que estar en vigor.

Faça el pagament de la <mark>taxa seguint les següents instruccions</mark>. / Haga el pago de la tasa <mark>siguiendo las</mark> <mark>siguientes instrucciones:</mark>

- Punxe en el següent enllaç: <u>https://ceice.gva.es/doc046/gen/es/</u> / Pinche en el siguiente enlace: <u>https://ceice.gva.es/doc046/gen/es/</u>
- Seleccione taxa per expedición de títols. (*Observe la imatge*) / Seleccione tasa por expedición de títulos. (*Observe la imagen*)

| ○ ○ ○ ○ ○ ○ ○ ○ ○ ○ ○ ○ ○ ○ ○ ○ ○ ○ ○ | x +                                                                                                    | - 0 X                                                                                                    |
|---------------------------------------|----------------------------------------------------------------------------------------------------|----------------------------------------------------------------------------------------------------|
| ← → C 🔄 https://ceid                  | egvæe/doc046/gen/es/                                                                                                    | <ul> <li>•     <li>•     <li>•     <li>•     <li>•     <li>•     <li>•     <li>•     <li>•     <li>•     <li>•     <li>•     <li>•     <li>•     <li>•     <li>•     <li>•     <li>•     <li>•     </li> <li>•     </li> <li>•     </li> <li>•     </li> <li>•     </li> <li>•     </li> <li>•     </li> <li>•     </li> <li>•     </li> <li>•     </li> <li>•      </li> <li>•      </li> <li>•      </li> <li>•      </li> <li>•      </li> <li>•      </li> <li>•      </li> <li>•      </li> <li>•      </li> <li>•      </li> <li>•      </li> <li>•      </li> </li> <li>•      </li> <li>•      </li> <li>•      </li> <li>•      </li> <li>•      </li> <li>•      </li> <li>•      </li> <li>•      </li> <li>•      </li> <li>•      </li> <li>•      </li> <li>•      </li> <li>•      </li> <li>•      </li> </li> <li>•      </li> <li>•      </li> <li>•      </li> <li>•      </li> <li>•      </li> <li>•      </li> <li>•      </li> <li>•       </li> <li>•      </li> <li>•      </li> <li>•      </li> <li>•      </li> </li> <li>•      </li></li></li></li></li></li></li></li></li></li></li></li></li></li></li></li></ul> |
|                                       |                                                                                                    |                                                                                                    |
|                                       |                                                                                                    | inicio   valencià                                                                                                    |
|                                       | VALENCIANA                                                                                                    | lodelo 046                                                                                                    |
|                                       | Net conserve at backin,<br>Universitati i Cogació                                                                                                    |                                                                                                    |
|                                       |                                                                                                    |                                                                                                    |
|                                       |                                                                                                    |                                                                                                    |
|                                       | Impresos de tasas                                                                                                    |                                                                                                    |
|                                       | Puede imprimir desde casa el modelo 046.                                                                                                    |                                                                                                    |
|                                       | <ul> <li>Con este impreso puede ir a pagar a la entidad bancana directamente, sin pasar previamente por el centro.</li> <li>Ahora bien, después de efectuar el pago tendrá que pasar por la secretaría del centro para entregar una copia del impreso pagado.</li> </ul> |                                                                                                    |
|                                       |                                                                                                    |                                                                                                    |
|                                       | Seleccione el tipo de tasa cuyo impreso desea generar:                                                                                                    |                                                                                                    |
|                                       | ✓ Tasas por servicios administrativos (institutos) ✓ Tasas por servicios administrativos (Escuelas Oficiales de Idiomas)                                                                                                    |                                                                                                    |
|                                       | ▲ Tasas por expedición de títulos<br>Tasas por expedición de títulos                                                                                                    |                                                                                                    |
|                                       | A lasas por pruebas de acceso a cicios normalivos y obterición de títulos                                                                                                    |                                                                                                    |
|                                       | Si en esta página no encuentra los impresos que desea generar, consulte en el Portal Tributario, donde encontrará otras modalidades disponibles.                                                                                                    |                                                                                                    |
|                                       | Si dispone de Certificado digital ACCV o DNI electronico puede utilizar la nerramienta de Pago Telematico Generico para electuar el pago de las tasas.                                                                                                    |                                                                                                    |
|                                       | Importante: El hecho de obtener un impreso y pagar una tasa no da por sí mismo derecho a ningún servicio, títulos, etc. Limítese a obtener los impr<br>correspondientes a las tasas que deba pagar, en caso de duda consulte en su centro docente.                       | resos                                                                                                    |
|                                       |                                                                                                    |                                                                                                    |
|                                       |                                                                                                    |                                                                                                    |
|                                       | CONSELLERIA DE EDUCACIÓN, UNIVERSIDADES Y EMPLEO<br>Auta: Campana; 32 46015 - VALENCIA                                                                                                    |                                                                                                    |
|                                       |                                                                                                    |                                                                                                    |
|                                       |                                                                                                    |                                                                                                    |
|                                       |                                                                                                    |                                                                                                    |
| E 🔎 Buscar                            | 🦚 🕅 🛤 🕐 🖬 💼 📥 👲 🚺 📶                                                                                                    | 📀 17°C Mayorm. soleado へ 定 如 10:27 🕫                                                                                                    |

• Seleccione títol de Batxillerat i punxe en continuar. (*Observe la imatge*) / Seleccione título de Bachillerato y pinche en continuar. (*Observe la imagen*)

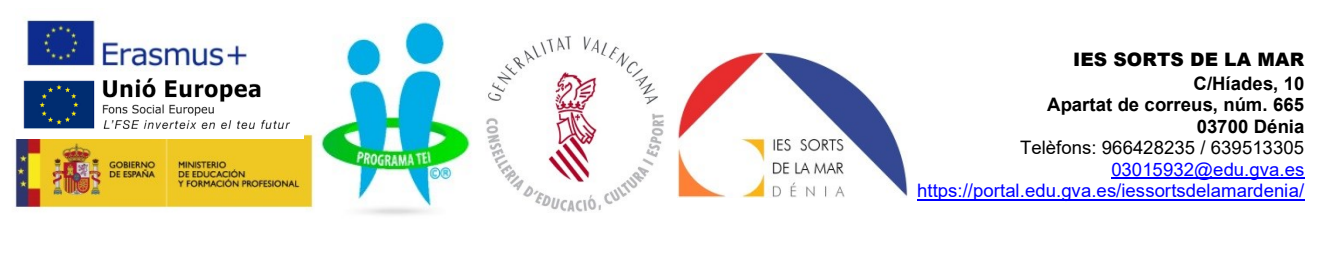

|                                                                                                    | ☆ ⊅ I DI ≗ I |
|----------------------------------------------------------------------------------------------------|--------------|
| GENERALITAT Velde Valencia<br>Valenciana Modelo 046                                                                                                    |              |
| Consider of Acade.                                                                                                    |              |
| Impresos de tasas  Pede imprim desto casa el modelo 045. Con este impreso puede la a pagar a la entidad bancaria directamente, sin pasar previamente por el cento. Alora ben, cinquesto e derichar el apo tendrá que pasar por la secritaría del centro para entrega una copia del impreso pagado.                                                                                                    |              |
| Seleccione la tasa cuyo impreso desea obtener y pulse Continuar.                                                                                                    |              |
| Duplicado Titulo de Telencia Deportivo     Duplicado Titulo de Telencia Deportivo     Duplicado Titulo de Telencia     Duplicado Titulo de Telencia     Duplicado Titulo de Telencia     Duplicado Titulo de Telencia Deportivo     Duplicado Titulo de Telencia Deportivo |              |
| Thuko de Blachilerato     Thuko de Téricos Deportos     Thuko de Téricos Deportos     Thuko de Téricos Deportos     Thuko de Téricos Deportos Superior     Thuko de Téricos Entes Perto Dataza     Thuko de Téricos Entes Perto Dataza     Thuko de Téricos Entes Perto Dataza     Thuko de Téricos Entes Perto Dataza                                                                                                    |              |
|                                                                                                    | 10.30        |

 En òrgan gestor seleccione instituts d'Alacant. Si té el carnet de família nombrosa/monoparental general o especial, seleccione l'opció que corresponga<sup>1</sup>. Punxe continuar. (*Observe la imatge*) / En órgano gestor seleccione institutos de Alicante. Si tiene el carnet de familia numerosa/monoparental general o especial, seleccione la opción correspondiente<sup>1</sup>. Pulse continuar (*Observe la imagen*)

| ✓ 0m 046 × +                            |                                                                                                    | - 0 ×                                      |
|-----------------------------------------|----------------------------------------------------------------------------------------------------|--------------------------------------------|
| ← → C = t ceice ava.es/doc046/aep/es/mi | rijājā aro                                                                                                    | . ແ ແ ນ I I                                |
|                                         | VALEINUMINA<br>Gaudie (flexit),<br>Streidel (bage)                                                                                                    | eio 040                                    |
|                                         | Impresos de tasas - Instrucciones<br>Seleccione el órgano gestor y el tipo de matricula que le corresponde y pulse Continuar A continuación se generará un archivo PDF con el Modelo G45. E<br>documento berela aparecer una nueva ventana de su navegador. Una vez se cargue el documento PDF en blanco, siga estos pasos.<br>- Reisene el formaliano con los datos que se le solicita.<br>- Una vez taya arrelenade documento PDF pueste: Acoguir.                                                                                                    | a                                          |
|                                         | <ul> <li>Una partatal e mostrará so statos identificativos del modelo, torre nota de los datos relevantes y puble "Aceptar".</li> <li>Se le mostrará el documento PDF completado que debe usited imprimir (fijese en el código de barras). Puse el totón "Imprimir para obtener las copas necesanas".</li> </ul>                                                                                                    |                                            |
|                                         | JMPORTANTEI<br>Compruebe que todos los ejemplares impresos llevan el código de barras y una numeración. Sólo con esa información las Entidades Colaboradoras aceptanán lo<br>ejemplares para efectuar el pago.                                                                                                    | s                                          |
|                                         | Organo gestor<br>Organo gestor<br>Tesa                                                                                                    |                                            |
|                                         | Tasa: Titulo de Bachillerato<br>Seleccione el tipo de matricula:<br>Ordinaria<br>Pamilla Numerosa Monoparental General                                                                                                    |                                            |
|                                         | Familia Numerosal Ionoparental Especial     Bonificación por discapacidad acreditada guad o superior al 33%     Al ingressal (40.61 €                                                                                                    |                                            |
|                                         |                                                                                                    |                                            |
|                                         | No social service sur no se acerter muna versante de narregator por<br>No social service sur no se acerter muna versante de narregator por<br>No social service sur no service sur service service se |                                            |
|                                         | necesario renicaria el PC).<br>• Trene instaladas varias versiones de Adobeil-Acrobat Reader. Esto puede su navegador abrr un PDF correctamente.<br>Cómo correctamente Reader para que abra los documentos en una ventana de navegador:                                                                                                    |                                            |
|                                         | Selectone Ecology >> Preferencias; (201+4)     En el panet de Preferencias; paleccióne la sección Internet,     Margue La csalla Alcolar PDP en explorador y pales el todan Aceptar.                                                                                                    |                                            |
| 🗄 🔎 Buscar 🛛 🍂 🎬                        | # 🕐 🛤 💼 🚖 🧉 👰 📲                                                                                                    | 📀 17°C Mayorm. soleado 🔷 💭 네비 08/02/2024 👼 |

• Emplene totes les dades. Punxe en Acceptar (*Observe la imatge*) / Rellene todos los datos. Pulse en aceptar. (*Observa la imagen*)

<sup>&</sup>lt;sup>1</sup> **Nota:** Si el seu carnet és de família nombrosa o monoparental especial, la taxa és de 0€. Haurà de dur-la impresa a la Secretaria del centre junt amb el carnet. / Si su carnet es el de familia numerosa o monoparental especial, la tasa es de 0€. Deberá llevarla impresa a la Secretaria del centro junto con el carnet.

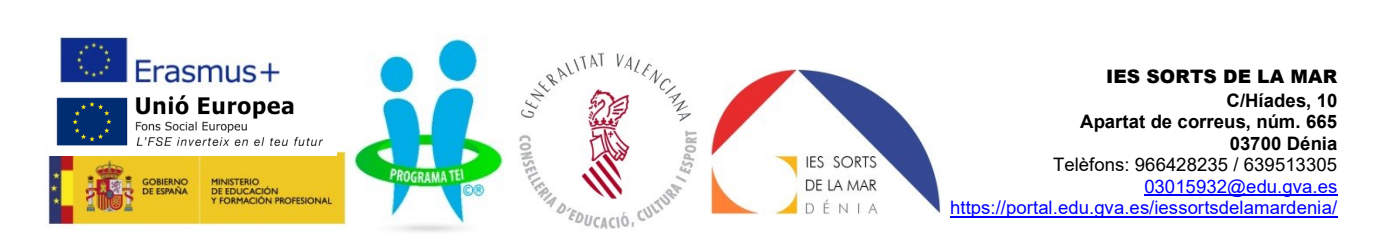

| 🕶 🚥 046 X 💈 atereshagvass/sara/sar/et/c: X +                                                                                                    |                                                                                                    | - o ×                                                                                                   |
|----------------------------------------------------------------------------------------------------|----------------------------------------------------------------------------------------------------|----------------------------------------------------------------------------------------------------|
|                                                                                                    | 7                                                                                                    | 🎙 🛧 🎦 🔲 😩 :                                                                                             |
| COR THEOREM - LOO TREATORS.<br>COR THEOREM - LOO TREATORS.<br>CORE THEOREM - LOO TREATORS.<br>CORE THE CONCEPTO INFORMATION - INSTITUTS CALACINT<br>CONCEPTO INFORMATION - INSTITUTS CALACINT                                                                                                    | TAXA PER EXPEDICIO DE TITOL S<br>TASA POR EXPEDICION DE TITULOS                                                                                                    | MODEL<br>MODELO<br>046<br>CPR:<br>5056435                                                               |
|                                                                                                    | 1 NA (1) USBOD                                                                                                    | 1 m.<br>11 c.c.t                                                                                        |
| B The frequence in quantified have expressed an complex de / No de ingresor is cantitad have expressed an complex de / No de ingresor is cantitad have expressed an complex de / No de ingresor is cantitad have expressed an complex de / No de ingresor is cantitad have expressed an complex de / No de ingresor is cantitad have expressed an complex de / No de ingresor is cantitad have expressed an complex de / No de ingresor is cantitad have expressed an complex de / No de ingresor is cantitad have expressed an complex de / No de ingresor is cantitad have expressed an complex de / No de ingresor is cantitad have expressed an complex de / No de ingresor is cantitad have expressed an complex de / No de ingresser is cantitad have expressed an complex de / No de ingresser is cantitad have expressed an com | T. Nontreas General     T. Nontreas Equant     T. Nontreas Equant     T. Nontreas Equant     T. Nontreas Equant     T. Nontreas Equant                                                                                                    |                                                                                                    |
| C         Inst-response         Inst-response         Inst-response           Status         Ends-response         Inst-response         Inst-response           Status         Ends-response         Inst-response         Inst-response           Status         Ends-response         Inst-response         Inst-response                                                                                                    | A ROPELINE A ROPELIN                                                                                                    | 40.81 €                                                                                                 |
| D     Introduction (2000) 2014. The base of character based for the gene based, abled Character based and the program based based for the program based based based for the program based based based based based for the program based based bas      | and Small<br>pripare Deal<br>N Schwarts / PDW A04255 Not Schwarts and All All Schwarts and Schwarts All Schwarts All Schwarts Al | ND<br>No Adda preveds, providerior cont or e opter<br>a, mentioneda apprecida, manaterio y apprecida at |
| namena n statut propinski president kore n in reger a krala bio Gomena di Baserio Constanti president di sela port accione e a sela port accione e accione e accione e accione accione e accione e accione e accione e accione e accione e a | ja ysisetete a staat golgatuut is a anteist ai oonni ei maan ai paasoonin sissi. Mai shiraabiissen ei staannis ai staat ysisete einest on anestor ei topi nevensen paasooja a staat<br>🔅 177C. Mayormi                                                                                                    | soleado ^ ( 40) 10:52                                                                                   |

• S'obri una nova finestra en el navegador. Punxe imprimir<sup>2</sup>. (*Observe la imatge*) / Se abre una nueva ventana en el navegador. Pulse imprimir<sup>2</sup>. (*Observe la imagen*)

| ♥ ● 046      | ×                      | K 💈 SARA           | ×          | +        |                                                                                                    |                                                                                                    |                                                                                                    |                        | - 8 ×                                |
|--------------|------------------------|--------------------|------------|----------|----------------------------------------------------------------------------------------------------|----------------------------------------------------------------------------------------------------|----------------------------------------------------------------------------------------------------|------------------------|--------------------------------------|
| ← → 0        | 3 😂 atenea.ha.gva.es   | s/sara/Datos_Rec   | SFORMS.jsp |          |                                                                                                    |                                                                                                    |                                                                                                    |                        | ☆ Ď   O 😩 :                          |
|              | CADA                   |                    | Γ          |          |                                                                                                    |                                                                                                    |                                                                                                    |                        |                                      |
|              | SARA                   |                    |            |          |                                                                                                    |                                                                                                    |                                                                                                    | <br>                   |                                      |
|              | Paso 1 /Pas 1: (Obliga | atorio/Obligatori) |            |          |                                                                                                    |                                                                                                    |                                                                                                    |                        |                                      |
|              |                        |                    |            |          | Pulse                                                                                               | "Imprimir" para obtener el docume                                                                                                    | ento /                                                                                              |                        |                                      |
|              |                        |                    |            |          | Pol                                                                                                 | se "Imprimir" per obtindre el docum                                                                                                    | lent                                                                                                |                        |                                      |
|              | Read 2 (Rea 2) (Out)   |                    |            |          |                                                                                                    |                                                                                                    |                                                                                                    |                        |                                      |
|              |                        | nai)               |            |          |                                                                                                    |                                                                                                    |                                                                                                    |                        |                                      |
|              |                        |                    |            |          | Recuerde: La realización del<br>documento y e<br>Recorde que la realizzació del pa<br>document i el | pago no implica la presentación del doo<br>il justificante de pago ante el órgano cor<br>gament no implica la presentació del do<br>justificant de pagament davant l'organ o | cumento. Deberá presentar el<br>respondiente./<br>scument. Tindrà que presentar el<br>corresponent. |                        |                                      |
|              |                        |                    |            |          |                                                                                                    | Pagar                                                                                                    |                                                                                                    |                        |                                      |
|              |                        |                    |            |          |                                                                                                    |                                                                                                    |                                                                                                    |                        |                                      |
|              |                        |                    |            |          |                                                                                                    |                                                                                                    |                                                                                                    |                        |                                      |
|              |                        |                    |            |          |                                                                                                    |                                                                                                    |                                                                                                    |                        |                                      |
|              |                        |                    |            |          |                                                                                                    |                                                                                                    |                                                                                                    |                        |                                      |
|              |                        |                    |            |          |                                                                                                    |                                                                                                    |                                                                                                    |                        |                                      |
|              |                        |                    |            |          |                                                                                                    |                                                                                                    |                                                                                                    |                        |                                      |
|              |                        |                    |            |          |                                                                                                    |                                                                                                    |                                                                                                    |                        |                                      |
|              |                        |                    |            |          |                                                                                                    |                                                                                                    |                                                                                                    |                        |                                      |
|              |                        |                    |            |          |                                                                                                    |                                                                                                    |                                                                                                    |                        |                                      |
|              |                        |                    |            |          |                                                                                                    |                                                                                                    |                                                                                                    |                        |                                      |
|              |                        |                    |            |          |                                                                                                    |                                                                                                    |                                                                                                    |                        |                                      |
|              |                        |                    |            |          |                                                                                                    |                                                                                                    |                                                                                                    |                        |                                      |
| <b>Н</b> Р в | Buscar                 | <b>#</b>           | 0 📃 🕄      | <b>1</b> | o 📲                                                                                                 |                                                                                                    |                                                                                                    | 💪 17°C Mayorm. soleado | · ^ 딛 에 11:02<br>08/02/2024 <b>탄</b> |
|              |                        |                    |            |          |                                                                                                    |                                                                                                    |                                                                                                    |                        |                                      |

<sup>&</sup>lt;sup>2</sup> Nota: No es pot pagar la taxa fins que no s'imprimisca / No se puede pagar la tasa hasta que no se imprima

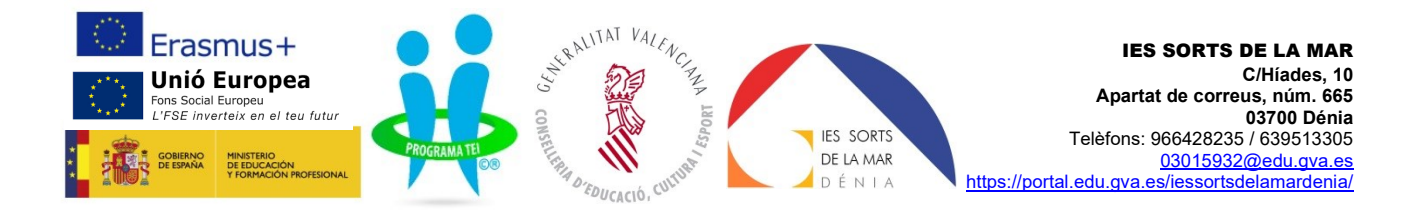

• La taxa s'obri en una altra finestra. Ha d'imprimir-la. Una vegada l'haja impresa, torne a la finestra anterior (*Observe la imatge*) / La tasa se abre en una nueva ventana. Debe imprimirla. Una vez la haya impreso, vuelva a la ventana anterior (*Observe la imagen*)

| ♥ ♥ 046                           | × 🛛 💈 SARA         | 🗙 💈 TASA POR EXPEDICIÓN DE TÍTU 🗶                                                                                                    | +                                                                                                    | - 0 ×          |
|-----------------------------------|--------------------|----------------------------------------------------------------------------------------------------|----------------------------------------------------------------------------------------------------|----------------|
| ← → ♂ ts ateneal                  | a.gva.es/sara/serv | t.pdf417.ServletGeneracionPDFSFORMS/0465973                                                                                                    | 652523                                                                                                    | ☆ む 🖬 😩 :      |
| • • • • • • • • • • • • • • • • • | LIGENTRUOS - DO    | X     X     X |                                                                                                    |                |
| به کې کې Buscar                   | <b>#</b> 11 e      |                                                                                                    | C         Intermediation         247/27/2724         Intermediation         Intermediation | ^ 등 40 1105 ♥j |

• Ara pot fer el pagament. Punxe en pagar. (Observe la imatge) / Ahora puede hacer el pago. Pulse en pagar. (Observe la imagen)

| 👻 🕬 046 🛛 🗙 💈 SARA 🛛 🗙 🕬 Pagament Telemi                   | HIC - ATV X 1 TASA POR EXPEDICIÓN DE TÍTU X +                                                                                                    |      | - ø ×   |
|------------------------------------------------------------|----------------------------------------------------------------------------------------------------|------|---------|
| ← → ♂ 年 atenea.ha.gva.es/sara/Datos_RecordatorioSFORMS.jsp |                                                                                                    | \$ D | 🕹 🔳 😩 : |
| SARA Paso 1 /Pas 1: (Obligatorio Obligatori)               |                                                                                                    |      |         |
| Paso 2 /Pas 2: (Optional)                                  | Pulse "Imprimir" para obtener el documento /<br>Polse "Imprimir" per oblinite el document<br>Imprimir                                                                                                    |      |         |
|                                                            | Recurrento: La realización del pago no implica la presentaria del documento. Debera presentar el<br>documento y el justificante de pago ante el dogano correspondento.<br>Recorde que la malación del pago no implica la presentaria de documento. Trade que presentar el<br>documento el justificante de pago no implica de consento relacionario. |      |         |

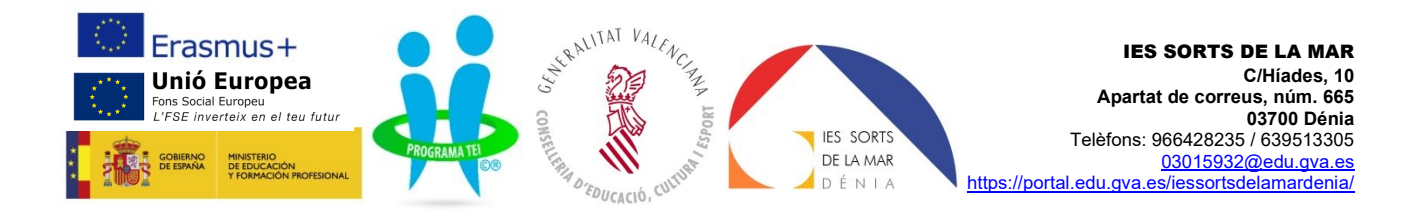

 Trie com vol pagar, punxe acceptar i després pagar. (Observe la imatge) / Escoja cómo quiere pagar, pulse acceptar y después pagar. (Observe la imagen)

| C 😫 pagtelgen.gva.es/pagtelgen-frontend/tok                                                                                                    | n?token=MEUzMDIFQjQyQjJDRUE2RThCNDZGMzcyNEMxREM4RTYxNzA3MzkxNDA4MDAw                                                                                                    | ba d the second second |
|----------------------------------------------------------------------------------------------------|----------------------------------------------------------------------------------------------------|----------------------------------------------------------------------------------------------------|
| Valen                                                                                                    |                                                                                                    | C I                                                                                                    |
| agament telemàtic genèric                                                                                                    |                                                                                                    | ×                                                                                                    |
| Nº document :                                                                                                    | 0469776652323                                                                                                    |                                                                                                    |
| Codi Territorial:                                                                                                    | CE0380                                                                                                    |                                                                                                    |
| Concepte:                                                                                                    | 9767 - TASAS POR EXPEDICIÓN TITULO                                                                                                    |                                                                                                    |
| NIF Declarant / Subjecte Passiu:                                                                                                    | 527867936                                                                                                    |                                                                                                    |
| Nom Declarant / Subjecte Passiu:                                                                                                    | NULL NULL NULL                                                                                                    |                                                                                                    |
| import:                                                                                                    | 40.61                                                                                                    |                                                                                                    |
| Data de meritació:                                                                                                    | 8/2/2024                                                                                                    |                                                                                                    |
| for una forma de pagament     forda pagament amb targeta     forda pagament amb targeta     fordament campte     forma     forma en campte     forma en campte     forma en campte     forma en | ND + dilla Yang Mandersawi I 6000 da qualarend<br>ger å transfe dil ning sampan bankan at är ätt för entiteter sol bekonseksen gun                                                                                                    |                                                                                                    |
| De conformitat amb la legislació, europea ( espanyola, en matèria de prot                                                                                                    | Compared and the second second s | ces ye ki athuldes, erb la fasilitat de particue Talgete de la intíletes que la presente. Pode sencei ela deta 4 pacele,                                                                                                    |

• Si tria el pagament amb tarjeta, s'obri aquesta pàgina. Emplene les dades, punxe acceptar i imprimisca el justificant. / Si escoge el pago con tarjeta se abre esta ventana. Rellene los datos, pulse aceptar e imprima el justificante.

| 💌 🚥 046 🛛 🗙 🛛 🖉 SARA 🖂 💘 🐸 siszedsys.es/sis/ | realizarPago 🛛 🗙 👔 TASA POR EXPEDICIÓN DE TÍTU 🛪 📔 🕂                                                                                                    | - o ×                                 |
|----------------------------------------------|----------------------------------------------------------------------------------------------------|---------------------------------------|
| ← → ♂ III sis.redsys.es/sis/realizarPago     |                                                                                                    | * D & I • I                           |
| GENERALITAT<br>VALENCIANA                    |                                                                                                    | Seleccioneu el vostre idioma Català V |
|                                              | I mem 2 mem     Image: Conserve Weillerschaft     Conserve Weillerschaft     Conserve Weillerschaft <th></th> |                                       |
|                                              | Powered by 🧼 Redsýs                                                                                                    |                                       |
| 💶 🔎 Buscar 🏾 🍂 🎁 🛤 🔹 🔶 .                     | (c) 2022menanys servicios de Hocesamento. SL - Tossis Kos derechos reservados.                                                                                                    | 🥚 18°C Soleado 🔷 💭 (4) 11:29 📑        |

Per completar la gestió ha de dur a l'institut els següents documents: / Para completar la gestión, tiene que llevar al instituto los siguientes documentos:

- Sol·licitud títol / Solicitud título.
- Taxa / Tasa.
- Justificant de pagament de la taxa / Justificante de pago de la tasa.
- Còpia del document d'identitat /Copia del documento de identidad.
- Carnet de família nombrosa o monoparental / Carnet de familia numerosa o monoparental.